# SEAGATE Seagate Lyve Mobile Shuttle User Manual

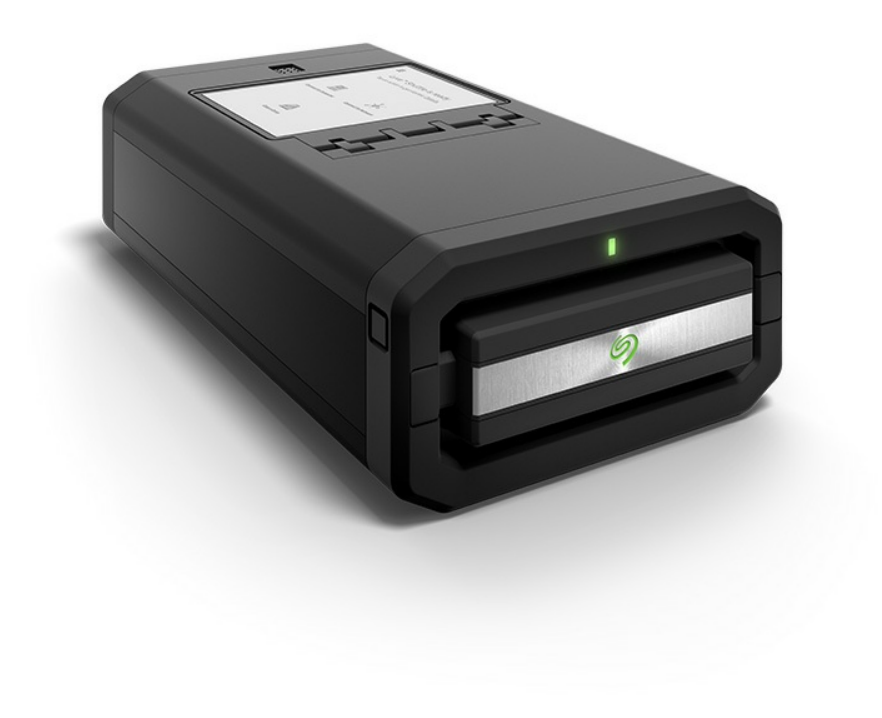

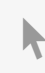

**Hier klicken, um eine aktuelle Online-Version** dieses Dokuments aufzurufen. Auch finden Sie hier die aktuellsten Inhalte sowiærweiterbare Illustrationen, eine übersichtlichere Navigation sowie Suchfunktionen.

#### Contents

| 1 | Introduction                | . 4 |
|---|-----------------------------|-----|
|   | Box content                 | 4   |
|   | Minimum system requirements | 4   |
|   | Computer port               | 4   |
|   | Minimum free disk space     | 4   |
|   | Specifications              | 4   |
|   | Dimensions                  | 4   |
|   | • Weight                    | 5   |
|   | • Electrical                | 5   |
|   | Temperature ranges          | 5   |
|   | Ports                       | 5   |
|   | E-Ink screen                | 6   |
|   | Carrying handle             | 6   |
|   | Status LED                  | 6   |
|   | Shipping case               | 6   |

| 2 | Getting Started                  | 7   |
|---|----------------------------------|-----|
|   | Connect the power cable          | .7  |
|   | View the E-Ink display           | . 8 |
|   | Lyve Mobile Shuttle is ready     | . 8 |
|   | Initial configuration            | . 9 |
|   | Site credentials                 | . 9 |
|   | Register Lyve Mobile Shuttle     | . 9 |
|   | Power off/on Lyve Mobile Shuttle | 10  |

| 3 | Security          | 11 |
|---|-------------------|----|
|   | Create a password | 11 |
|   | Change a password | 11 |
|   | Unlock device     | 11 |
|   | Lock device       | 12 |

| 4 | Desktop Operations                  | 13   |
|---|-------------------------------------|------|
|   | Connect a computer                  | . 13 |
|   | Copy files                          | . 14 |
|   | Eject drive and disconnect computer | . 14 |

| 5 | Network Configuration             |  |
|---|-----------------------------------|--|
|   | Choose a network service          |  |
|   | Configure sites                   |  |
|   | Set credentials (Volume password) |  |
|   | View network configuration        |  |
|   |                                   |  |

| 6  | Network Operations                                                                                                    |
|----|----------------------------------------------------------------------------------------------------|
|    | No sites configured                                                                                                    |
| 7  | Copy Storage Devices                                                                                                    |
|    | Copy naming conventions20• Folder naming conventions21Performing incremental copies21• Enabling incremental copies22Performing verifications22• Enabling copy verifications22 |
| 8  | Crypto Erase                                                                                                    |
| 9  | Recovery                                                                                                    |
|    | Manual recovery                                                                                                    |
| 10 | .Settings                                                                                                    |
|    | Network         26           Copy storage device         26           Clock         26                                                                                        |
| 11 | .Support                                                                                                    |
|    | Update28• Manual28• Automatic28Generate diagnostic29Recovery29Register29About29                                                                                               |
| 12 | .Regulatory Compliance                                                                                                    |
|    | FCC DECLARATION OF CONFORMANCE31CLASS B31VCCI-B31China RoHS32Taiwan RoHS32                                                                                                    |

# Introduction

Take control of your data transfer and transport costs when moving data around your enterprise. This shuttle supports most industry-standard file systems and network protocols for easy ingestion from direct-attached, network-attached, and other external storage devices.

For common questions and answers about your Lyve Mobile Shuttle, visityve.seagate.com.

### **Box content**

- Lyve Mobile Shuttle
- USB 3.1- USB C cable
- USB 3.1 USB Type A cable
- Type C PD 3.0 power adapter
- Shipping case

### Minimum system requirements

#### **Computer port**

- USB Type A port (USB 3.0 or 2.0).
- USB Type C port (USB 3.1 or higher or Thunderbolt)

#### Minimum free disk space

600MB recommended

### **Specifications**

#### Dimensions

| Side   | Dimensions (in/mm) |
|--------|--------------------|
| Length | 12.717 in/323 mm   |
| Width  | 7.087 in/180 mm    |
| Depth  | 3.543 in/90 mm     |

### Weight

| Model               | Weight (lb/kg)   |
|---------------------|------------------|
| 2 x 4TB SATA<br>SSD | 8.774 lb/3.98 kg |
| 16TB SATA<br>HDD    | 9.921 lb/4.5 kg  |

### **Electrical**

Type C PD 3.0 power adapter (15V@3A)

#### **Temperature ranges**

| Ambient environment  | Temperature range |
|----------------------|-------------------|
| Standard (operating) | 0-35 °C           |

### Ports

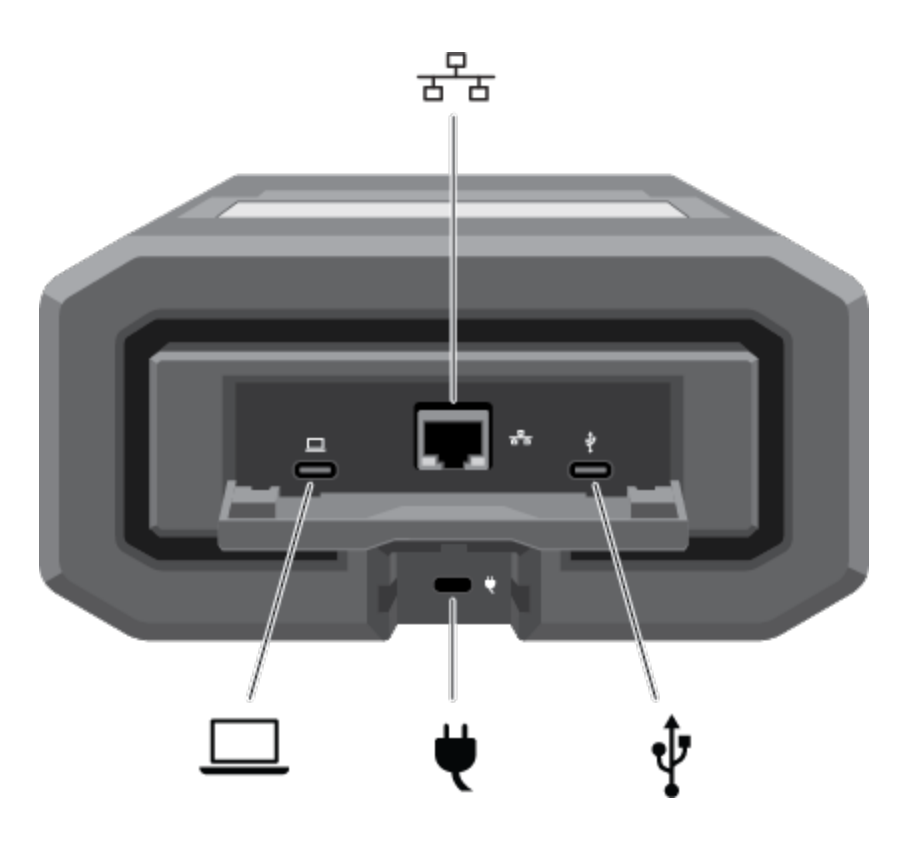

Host port (USB 3.1 Gen 2 Type C)–Connect to Windows and macOS computers.

| 율윰 | Ethernet port (10 GbE) <sup>1</sup> —Connect to a network.              |
|----|-------------------------------------------------------------------------|
| Ų  | <b>Power port (Type C PD 3.0)</b> —Connect the power adapter (15V@3A).  |
| Ŷ  | Peripheral port (USB 3.1 Gen 2 Type C)—Connect to external USB storage. |

## E-Ink screen

To open the cover on the E-Ink screen, push the button and slide it away from the screen.

### **Carrying handle**

Press the two handle release buttons on each side of the handle. Once the handle is released, gently pull it open until it's fully extended.

To retract, push the handle back in until the latch catches.

### **Status LED**

The status LED is located above the handle. It is steady green when inactive and blinks during activity.

### Shipping case

A shipping case is included with Lyve Mobile Shuttle. Always use the case when transporting and shipping the device. Lyve Mobile Shuttle is well protected in its hard enclosure but is not manufactured to withstand the potentially damaging impacts that can occur with transport.

<sup>1</sup>Performance up to 5GbE.

# Getting Started

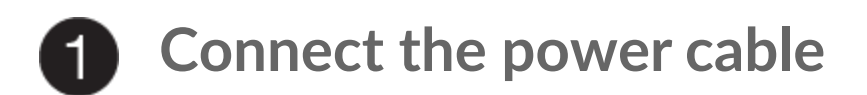

Connect the included power supply in the following order:

- A. Connect the power supply to Lyve Mobile Shuttle's power input.
- B. Connect the power cord to the power supply.
- C. Connect the power cord to a live power outlet.

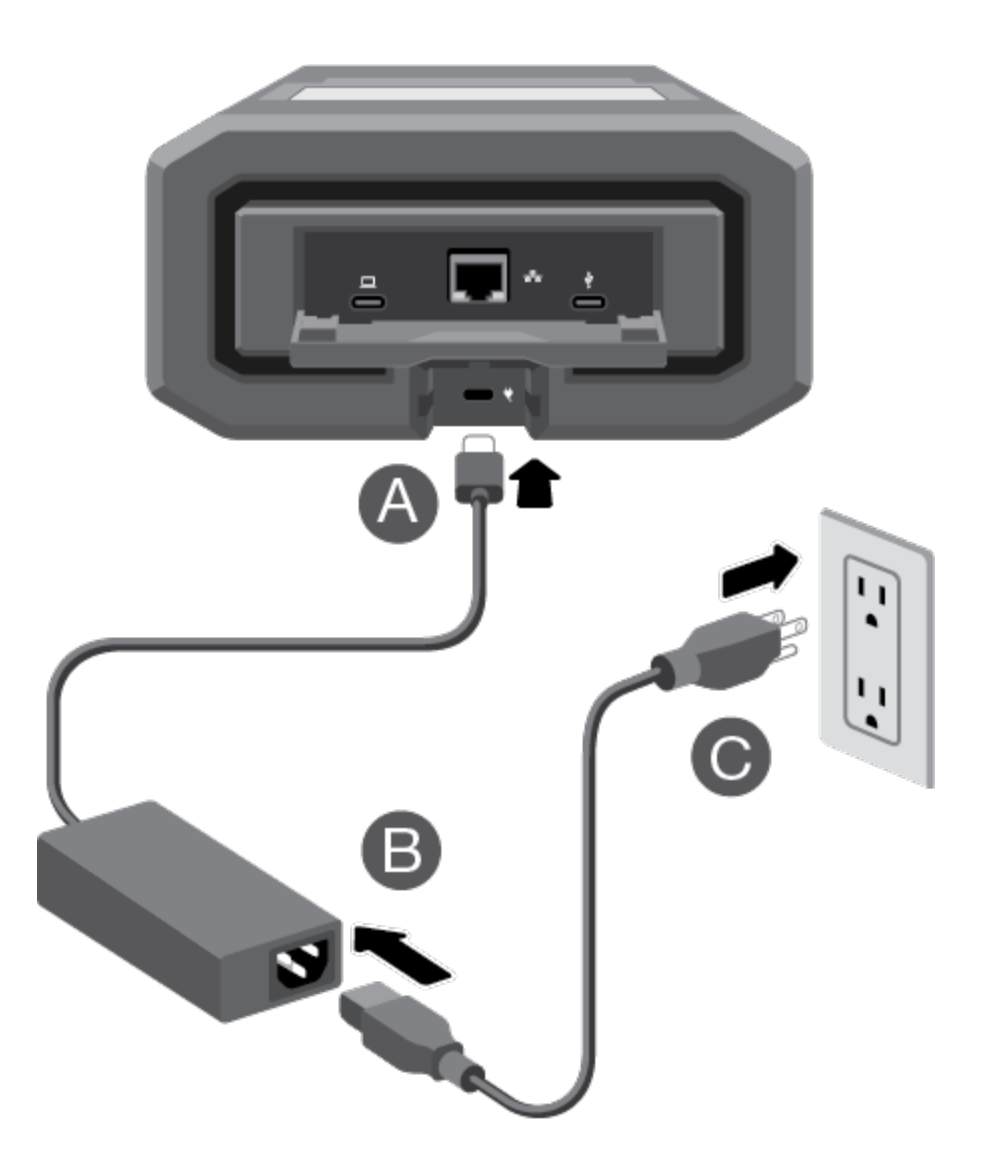

 Use only the power supply provided with your device. Power supplies from other Seagate and third-party devices can damage your Lyve Mobile Shuttle.

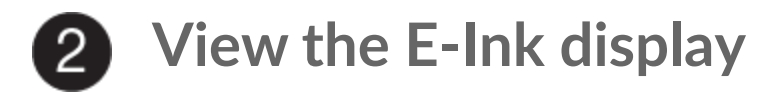

Follow the onscreen instructions to complete the setup.

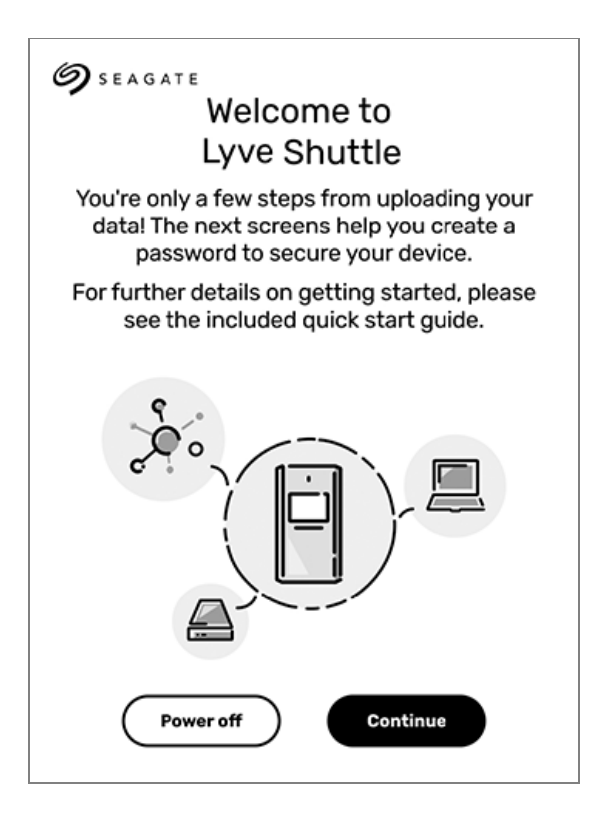

### Lyve Mobile Shuttle is ready

After setup is complete, tap an action to get started.

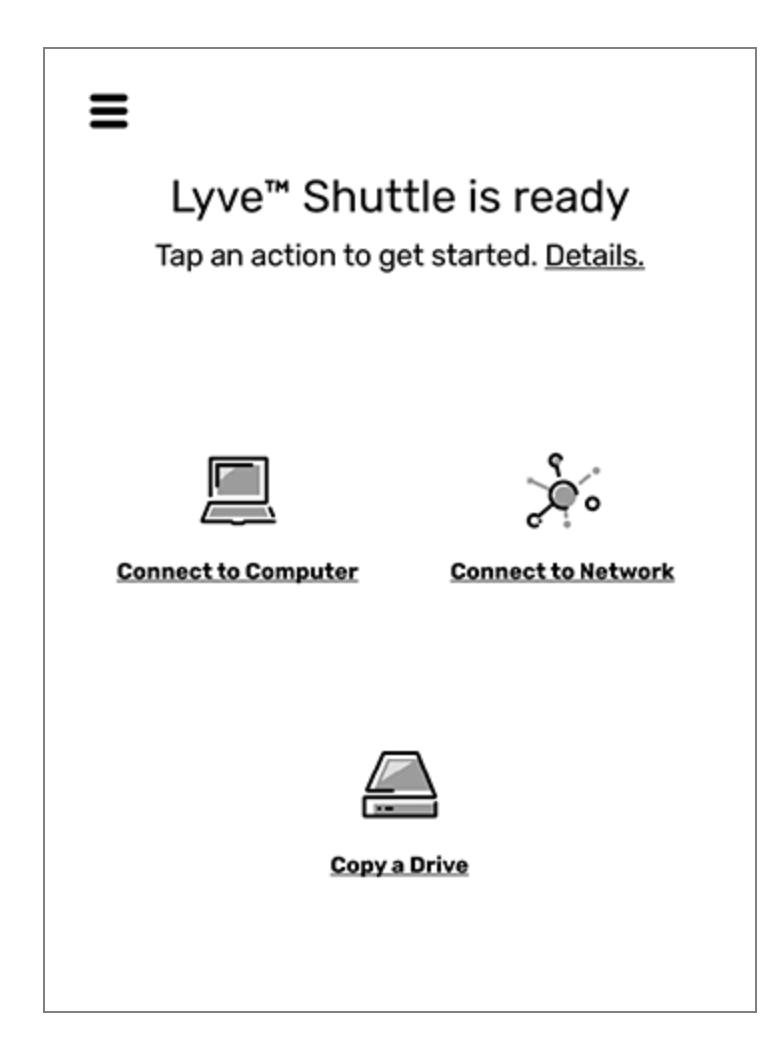

For advanced network features such as NFS, site configurations, and volume password-protection, tap on the Menu icon  $(\equiv)$  and select **Settings > Network**.

#### Initial configuration

0

| Storage Format    | exFAT for compatibility with Windows and macOS.       |
|-------------------|-------------------------------------------------------|
| Internet Protocol | DHCP for easy network connectivity.                   |
| Network Protocol  | SMB to share and password-protect the network volume. |

#### Site credentials

In addition to DHCP, you can set up unique network credentials for all your sites. Go to network settings to manage the device's credentials for quick connections when shuttling between sites. Seteletwork Configuration.

### **Register Lyve Mobile Shuttle**

Get the most from Lyve Mobile Shuttle with easy access to information and support.

To register your device:

- 1. On the Home screen, tap the Menu icon $\doteq$ ).
- 2. Tap **Support**.
- 3. Tap Register.
- 4. Tap on the Name field and enter your name.
- 5. Tap on the Email field and enter your email address.
- 6. Tap **Register**.

### Power off/on Lyve Mobile Shuttle

To power off Lyve Mobile Shuttle:

- 1. On the Home screen, tap the Menu icon $\doteq$ ).
- 2. Tap Shut Down.

Lyve Mobile Shuttle does not have a power button. To power on the device, disconnect and reconnect the power cable.

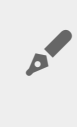

In the event Lyve Mobile Shuttle is abruptly disconnected from power, it will restart automatically when the power cable is reconnected. The E-ink screen may display random pixels during the reboot sequence. This behavior is normal.

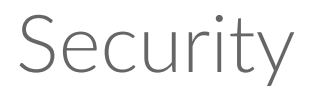

Securely encrypt stored data on Lyve Mobile Shuttle with Seagate Secure<sup>™</sup>, which protects data via industry standard AES-based hardware encryption. Lyve Mobile Shuttle's enhanced encryption keeps your data safe should someone attempt to remove the storage device. The storage device can only be unlocked when it is safely housed within Lyve Mobile Shuttle and will not work if it is removed.

### Create a password

Lyve Mobile Shuttle can only be unlocked by the device password. During the initial setup, you are prompted to create a password.

Some tips for creating a strong password:

- Combine numbers, special characters, and upper and lower case letters.
- Use more than the minimum 6 characters.
- Avoid predictable number sequences such as 123456.
- Avoid predictable keyboard sequences such as QWERTY.
- Avoid repeated characters such as 111111 or AAAAAA.

Create a password that is easy to remember, and store it in a safe place. Similar to mobile phones, your password cannot be recovered, not even by Seagate.

### Change a password

To change your current password:

- 1. On the Home screen, tap the Menu icon  $\triangleq$ ).
- 2. Tap Settings.
- 3. Tap Change Password.
- 4. Enter your current password and tapNext.
- 5. Enter your new password and tap**Next**.
- 6. Re-enter your new password and tap**Change**.

### **Unlock device**

Lyve Mobile Shuttle can only be accessed with your password.

To unlock the device:

- 1. Connect the power cable to power on the device.
- 2. Enter your password.
- 3. Tap **OK**.

### Lock device

To lock the device:

- 1. On the Home screen, tap the Menu icon $\doteq$ ).
- 2. Tap Lock.

# Desktop Operations

You can connect a computer to Lyve Mobile Shuttle's USB host port. Once connected, you can copy files to Lyve Mobile Shuttle.

### **Connect a computer**

To connect a computer:

- 1. On the Home screen, tap**Connect to Computer**.
- 2. Connect a computer to Lyve Mobile Shuttle's USB host port.

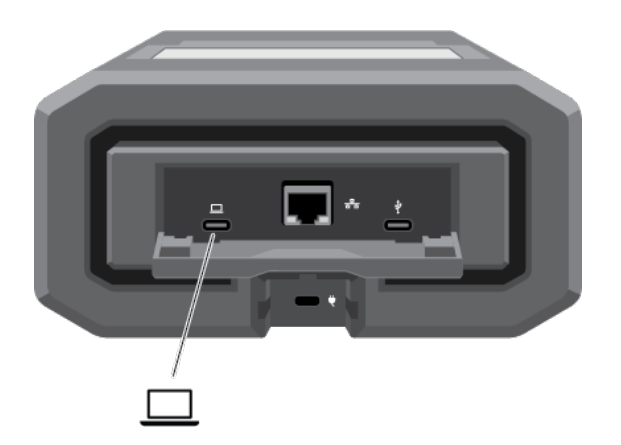

3. Wait for Lyve Mobile Shuttle to detect and connect to your computer.

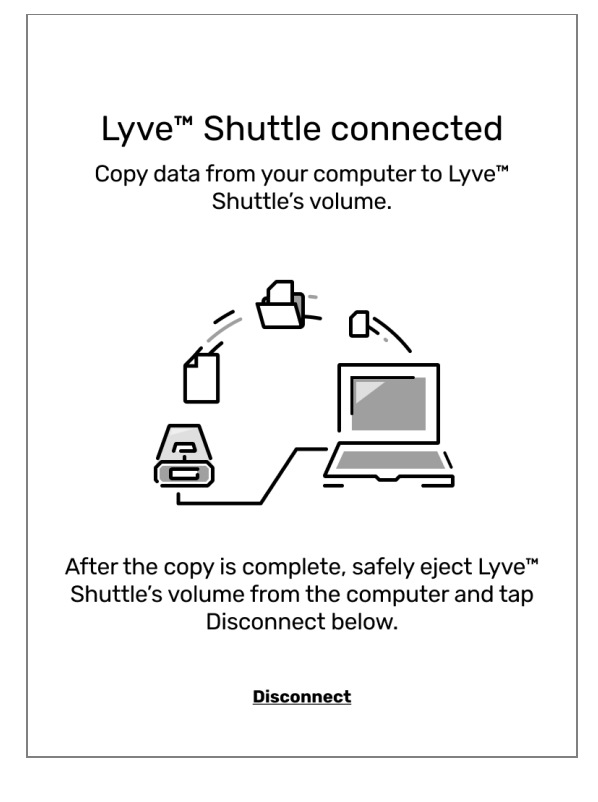

### **Copy files**

To copy files to Lyve Mobile Shuttle:

- 1. With your computer connected to Lyve Mobile Shuttle, open a computer file browser window and navigate to the location on Lyve Mobile Shuttle where you want to locate your copied files.
- 2. Open a second file browser window and select files to copy.
- 3. Drag the files to the target location on Lyve Mobile Shuttle.
- 4. Wait for the copy operation to complete.

### Eject drive and disconnect computer

To eject and disconnect Lyve Mobile Shuttle:

1. Confirm that all copy operations are complete, and then use your computer's operating system to safely eject Lyve Mobile Shuttle.

Always safely eject Lyve Mobile Shuttle from your computer before physically disconnecting it. Your computer must perform filing and housekeeping operations on the Mobile before it is removed. If you unplug the Mobile without using the operating system's software, your files can become corrupt or damaged.

2. Using the E-ink screen, tap**Disconnect**.

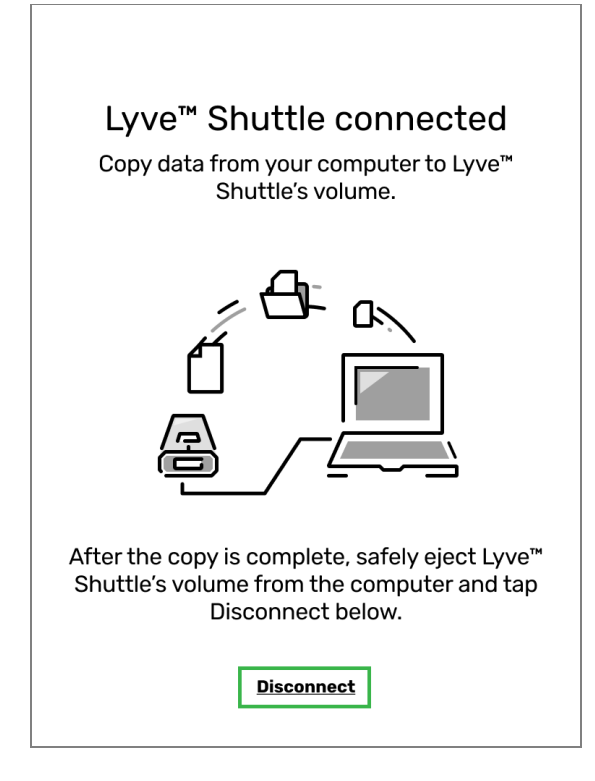

3. At the prompt, confirm by tapping **Disconnect**.

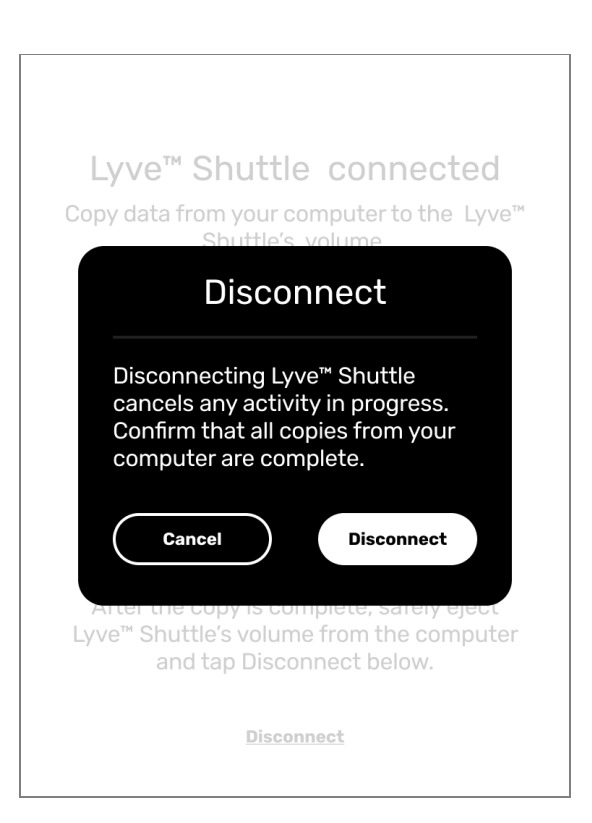

# Network Configuration

Use the Network Settings screen to select a network service, configure sites, and create user credentials for accessing Lyve Mobile Shuttle's volume.

To navigate to the Network Settings screen:

- 1. On the Home screen, tap the Menu icon $\doteq$ ).
- 2. Tap **Settings**.
- 3. Tap Network.

### Choose a network service

Lyve Mobile Shuttle supports two communication protocols used for sharing access to network resources:

| SMB<br>(Default) | <ul><li>SMB supports any storage format.</li><li>SMB supports network volume credentials.</li></ul>                                                                                                    |
|------------------|----------------------------------------------------------------------------------------------------|
| NFS              | <ul> <li>Only works with Lyve Mobile Shuttle formatted<br/>as EXT4.</li> <li>EXT4 is not native to macOS and Windows, which<br/>can conflict with USB connectivity.</li> <li>Does not support network volume credentials.</li> <li>After applying NFS, the device is crypto-erased<br/>and the storage formatted as EXT4. All items<br/>stored on the device will be deleted.</li> </ul> |

To choose a service:

- 1. On the Network screen, tap**Choose Service**.
- 2. Tap **SMB** or **NFS**.

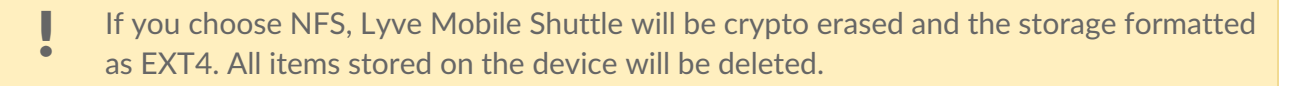

3. Tap **Apply**.

### **Configure sites**

Some of the sites you connect to may require static IP addresses rather than Dynamic Host Configuration Protocol (DHCP). Lyve Mobile Shuttle walks you through adding network information for sites using static IP addresses. Once a site is configured, you carchoose it when selecting a network connection from the Home screen.

To add a site:

- 1. On the Network screen, tap**Configure Sites**.
- 2. Tap Add site.
- 3. Follow the onscreen prompts to create the following:
  - Site name
  - Fixed IP address
  - Subnet mask
  - Router address
  - Hostname
- 4. Tap **Create** to complete the site configuration.

To edit an existing site:

- 1. On the Network screen, tap**Configure Sites**.
- 2. Tap on the name of an existing site.
- 3. Follow the onscreen prompts to revise data.
- 4. Tap **Create** to complete the site configuration.

### Set credentials (Volume password)

Add an extra layer of security by creating a username and password to access the Lyve Mobile Shuttle volume on the network. This is only available with SMB as the service and cannot be used with NFS. The default name of the volume is Lyve Mobile Shuttle.

To add or edit credentials:

- 1. On the Network screen, tapSet Credentials.
- 2. The device password is required to edit network credentials for Lyve Mobile Shuttle's volume. Enter the device password and tap**Next**.
- 3. Tap on the Username field and then use the keyboard to enter a username.
- 4. Tap on the Password field and use the keyboard to enter a password.
- 5. Tap Create.
- 6. Review the newly created credentials on the Network Credentials screen. You can also edit or delete the volume credentials on this screen.

# I Accessing Lyve Mobile Shuttle on a Windows computer connected to a domain

If you're using a Windows machine connected to a domain, your Lyve Mobile Shuttle username/password credentials must match your domain credentials in order to access the Lyve Mobile Shuttle's volume over the network. See thisknowledge base article for more details.

### View network configuration

You can view and edit configuration details of Lyve Mobile Shuttle's current network.

To view configuration details of the current network:

- 1. On the Network screen, tapView Configuration.
- 2. Tap on a detail to edit as needed.
- 3. Tap **Back** to exit.

# Network Operations

### No sites configured

To connect to a network:

- 1. On the Home screen, tap**Connect to Network**.
- 2. Connect Lyve Mobile Shuttle's Ethernet port to a network.
- 3. Once Lyve Mobile Shuttle is connected, you can copy data from computers on the network to Lyve Mobile Shuttle's volume.
- 4. If you need details on the configuration of the connected network, taphfo.
- 5. When you're finished, tap **Disconnect**.

### Sites configured

To connect to a network:

- 1. On the Home screen, tapConnect to Network.
- 2. Connect Lyve Mobile Shuttle's Ethernet port to a network.
- 3. On the Connect to Network screen, do one of the following:
  - If you're connecting to a dynamic host site, tap**DHCP**.
  - If you're connecting to a static site you added previously, tap the name of the site. If you need to configure a new site, tap Add site and follow the onscreen prompts. Up to five sites can be configured.
- 4. Once Lyve Mobile Shuttle is connected, you can copy data from computers on the network to Lyve Mobile Shuttle's volume.
- 5. If you need details on the configuration of the connected network, taphfo.
- 6. When you're finished, tap **Disconnect**.

# Copy Storage Devices

You can initiate an automated copy of data from a USB-connected device.

To begin the copy:

- 1. On the Home screen, tap**Copy a Drive**.
- 2. Connect a device to Lyve Mobile Shuttle's USB port.

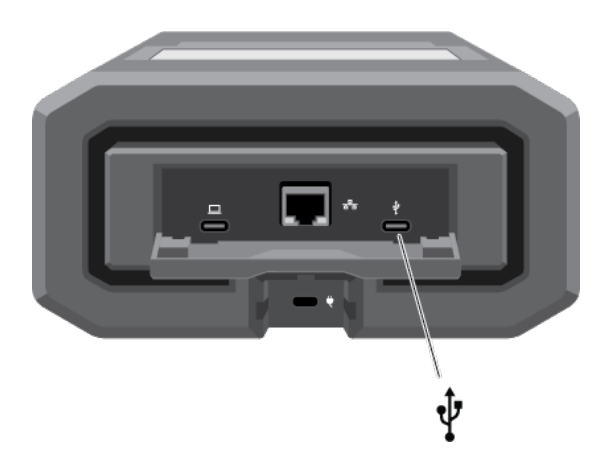

- 3. Lyve Mobile Shuttle searches for connected devices. At the prompt, select the source to copy to Lyve Mobile Shuttle and tap **Copy**.
- 4. When copying is complete, view the results and tapOK.

### **Copy naming conventions**

During a copy, Lyve Mobile Shuttle creates folders using the following naming convention:

YYYYMMDD.HHMM.UUID.N

These folders are stored in the Backups folder on the root of the Lyve Mobile Shuttle.

| YYYY | Year                 |
|------|----------------------|
| MM   | Month                |
| DD   | Day                  |
| НН   | Hour (24-hour clock) |

| MM   | Minutes                                                                               |
|------|---------------------------------------------------------------------------------------|
| UUID | Universally unique identifier designating the device from which the files were copied |
| Ν    | Session number                                                                        |

Take for example the following directory:

#### 20201001.1306.XFGT6G.1

Lyve Mobile Shuttle would have created this directory on October 1, 2020, at 1:06pm. The source of the content was a device with a UUID of XFGT6G. This was the first upload of content from this device on this day.

#### Folder naming conventions

When viewing your copied files in**Lyve Mobile Shuttle > Backups**, folder names created during incremental copies are appended with\_update. Folder names from copies that were interrupted are appended with\_incomplete.

| Backup<br>type | Sample folder name                                 |
|----------------|----------------------------------------------------|
| Full           | 20200401_1120_Garmin_VirbUltra30_878555            |
| Incremental    | 20200401_1120_Garmin_VirbUltra30_878555_update     |
| Incomplete     | 20200401_1120_Garmin_VirbUltra30_878555_incomplete |

### **Performing incremental copies**

When a new storage device is detected, Lyve Mobile Shuttle will copy all files from the source. If the same drive is connected again at a later date, Lyve Mobile Shuttle will perform either a full or incremental copy, depending on your copy settings.

| Full | All files on the storage device are copied,     |
|------|-------------------------------------------------|
|      | regardless of whether some or even all files on |
|      | the device were copied previously.              |

#### **Enabling incremental copies**

To enable incremental copies:

- 1. On the Home screen, tap the Menu icon $\equiv$ ).
- 2. Tap Settings.
- 3. Tap Copy Storage Device.
- 4. Make sure the **Incremental** checkbox is selected.
- 5. Tap Back.

### **Performing verifications**

Verification checks the integrity of files for all copies. Enabling this option doubles the time to copy.

### **Enabling copy verifications**

To enable copy verifications:

- 1. On the Home screen, tap the Menu icon $\triangleq$ ).
- 2. Tap Settings.
- 3. Tap Copy Storage Device.
- 4. Make sure the **Verify** checkbox is selected.
- 5. Tap Back.

# Crypto Erase

A crypto erase securely deletes all data on Lyve Mobile Shuttle.**Data cannot be recovered after a crypto erase.** Your security settings and password remain unchanged.

To crypto erase the device:

- 1. On the Home screen, tap the Menu icon $\triangleq$ ).
- 2. Tap Crypto Erase.
- 3. At the prompt, tap **Next**.
- 4. Enter your password and tapNext.
- 5. The drive will be reformatted after erasing data. Select a storage format and tap**Erase**.
- 6. At the prompt, tap **Erase** to confirm the crypto erase.
- 7. When the crypto erase is complete, tap**OK**.

# Recovery

If an internal issue is detected when starting, Lyve Mobile Shuttle may automatically initiate a recovery.

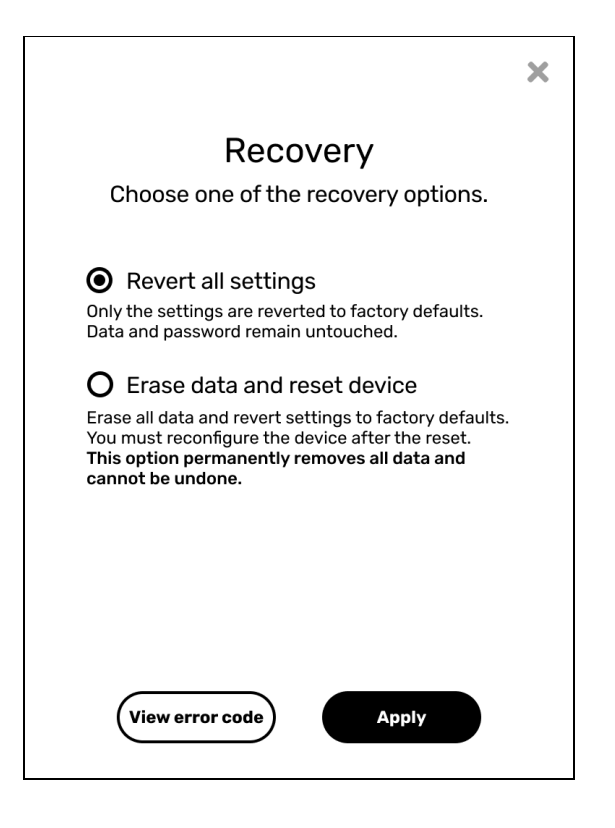

To complete the recovery:

1. Tap to choose one of the recovery options:

| Revert all settings         | Revert only settings to factory defaults. Data and password remain untouched.                                                                                                    |
|-----------------------------|----------------------------------------------------------------------------------------------------|
| Erase data and reset device | Erase all data and revert settings to factory defaults.<br>You must reconfigure the device after the reset.<br><b>This option permanently removes all data and cannot be undone.</b> |

- 2. Tap Apply.
- 3. At the prompt, confirm your choice by tapping**Revert**.
- 4. When the recovery is complete, tap**Power off**.
- 5. To power on Lyve Mobile Shuttle, disconnect and reconnect the power cable.

# Manual recovery

To initiate a manual recovery:

- 1. On the Home screen, tap the Menu icon ≦) and select **Support > Recovery**.
- 2. Follow the instructions above.

# Settings

To view and change Lyve Mobile Shuttle settings:

- 1. On the Home screen, tap the Menu icon $\doteq$ ).
- 2. Tap Settings.
- 3. Select an option from the Settings menu.

### Network

Network settings let you configure network sites, services, and credentials. See Network Configuration for details.

### **Copy storage device**

You can initiate an automated copy of data from a USB-connected storage device. Se Copy Storage Devices for details.

To view and change copy settings:

- 1. In the Settings menu, tapCopy Storage Device.
- 2. Tap checkboxes to enable/disable copy options:

| Incremental | Only copy new content added to previously copied storage devices.                                         |
|-------------|----------------------------------------------------------------------------------------------------|
| Verify      | Verification checks the integrity of files for all copies. Enabling this option doubles the time to copy. |

3. Tap Back.

### Clock

You can set the date, time, time zone, and clock (12-hour/24-hour) for Lyve Mobile Shuttle.

To edit clock settings:

1. In the Settings menu. tapClock.

- 2. Tap **12H** or **24h** to set the clock (12-hour/24-hour).
- 3. Tap Edit.
- 4. On the Choose time zone screen, tap on the Search icon.
- 5. Enter a time zone, city, or country and tap**Search**.
- 6. Select a time zone from the search results and tapNext.
- 7. On the Set clock screen, tap the Up/Down arrows to change the Month/Day/Year and Hour/Minutes settings. If the device is using a 12-hour clock, you can also set AM/PM.
- 8. Tap Apply.

# Support

Get the most from Lyve Mobile Shuttle with easy access to information and support.

To select support activities:

- 1. On the Home screen, tap the Menu icon $\equiv$ ).
- 2. Tap Support.
- 3. Select an activity from the menu.

### Update

Lyve Mobile Shuttle's firmware may need to be updated as part of routine maintenance or in order to resolve a specific issue.

To initiate a firmware update:

- 1. In the Support menu, tap**Update**.
- 2. At the prompt, select from the following options:

| Manual    | Download the firmware from a Seagate website to<br>an external storage device, and then have Lyve<br>Mobile Shuttle access the file.               |
|-----------|----------------------------------------------------------------------------------------------------|
| Automatic | Allow Lyve Mobile Shuttle to check for updates<br>when connected to the internet via a network<br>connection. <b>Internet connection required.</b> |

#### Manual

To complete a manual firmware update:

- 1. From a computer, download the firmware atwww.seagate.com/support/lyve-drive-shuttle
- 2. Copy the firmware to an external storage device. It must be copied to the root level of the hard drive.
- 3. Connect the drive to Lyve Mobile Shuttle's peripheral port and tapNext.
- 4. At the prompt, tap **Power off** to begin the update.
- 5. At the prompt, disconnect and reconnect the power cable.
- 6. When the update is complete, tap**Power off** to complete the update.
- 7. To power on Lyve Mobile Shuttle, disconnect and reconnect the power cable.

#### Automatic

To complete an automatic firmware update:

- 1. After the update is downloaded, Lyve Mobile Shuttle will power off.
- 2. You're prompted to power on the device to run the update. Disconnect and reconnect the power cable. Lyve Mobile Shuttle will automatically update when powering on.

### **Generate diagnostic**

If you've contacted Seagate support about a technical problem with Lyve Mobile Shuttle, a representative may ask you to download a diagnostic report to aid in troubleshooting the issue.

To generate a diagnostic report:

- 1. In the Support menu, tapGenerate Diagnostic.
- 2. Connect an external storage device to the USB peripheral port and tapCreate log.
- 3. At the prompt, tap OK.

Once the log has been downloaded, disconnect the external storage device and connect it to your computer. Follow the instructions from your Seagate representative on sending the log to Seagate support.

### Recovery

A recovery is used to revert Lyve Mobile Shuttle to its factory default settings. Se Recovery for details.

### Register

Get the most from Lyve Mobile Shuttle with easy access to information and support.

To register your device:

- 1. In the Support menu, tap**Register**.
- 2. Tap on the Name field and enter your name.
- 3. Tap on the Email field and enter your email address.
- 4. Tap Register.

### About

The About screen displays details about Lyve Mobile Shuttle.

To view the About screen:

- 1. In the Support menu, tap**About**.
- 2. Review the following device details:
  - Product name
  - Device name
  - Model name
  - Firmware version
  - Serial number
- 3. Tap Back.

Lyve Mobile Shuttle uses open source libraries. You can download acknowledgements and licenses:

- 1. On the About screen, tapAcknowledgements & Licenses.
- 2. Connect a storage device and tap**Download**.
- 3. Review the download results and tap**OK**.

# **Regulatory Compliance**

| Product Name                | Regulatory Model Number |
|-----------------------------|-------------------------|
| Seagate Lyve Mobile Shuttle | SUP001S                 |

### FCC DECLARATION OF CONFORMANCE

This device complies with Part 15 of the FCC Rules. Operation is subject to the following two conditions: (1) this device may not cause harmful interference, and (2) this device must accept any interference received, including interference that may cause undesired operation.

### CLASS B

This equipment has been tested and found to comply with the limits for a Class B digital device, pursuant to Part 15 of the FCC Rules. These limits are designed to provide reasonable protection against harmful interference in residential installation. This equipment generates, uses, and can radiate radio frequency energy and, if not installed and used in accordance with the instructions, may cause harmful interference to radio communications. However, there is no guarantee that interference will not occur in a particular installation. If this equipment does cause harmful interference to radio or television reception, which can be determined by turning the equipment off and on, the user is encouraged to try to correct the interference by one or more of the following measures:

- 1. Reorient or relocate the receiving antenna.
- 2. Increase the separation between the equipment and receiver.
- 3. Connect the equipment into an outlet on a circuit different from that to which the receiver is connected.
- 4. Consult the dealer or an experienced radio/TV technician for help.

**CAUTION:** Any changes or modifications made to this equipment may void the user's authority to operate this equipment.

### VCCI-B

この装置は、クラスB機器です。この装置は、住宅環境で使用することを目的 としていますが、この 装置がラジオやテレビジョン受信機に近接して使用され ると、受信障害を引き起こすことがありま す。取扱説明書に従って正しい取り扱いをして下さい。 VCCI-B

### China RoHS

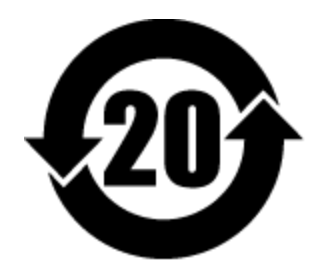

China RoHS 2 refers to the Ministry of Industry and Information Technology Order No. 32, effective July 1, 2016, titled Management Methods for the Restriction of the Use of Hazardous Substances in Electrical and Electronic Products. To comply with China RoHS 2, we determined this product's Environmental Protection Use Period (EPUP) to be 20 years in accordance with the Marking for the Restricted Use of Hazardous Substances in Electronic and Electrical Products. SJT 11364-2014.

中国 RoHS 2 是指 2016 年 7 月 1 日起施行的工业和信息化部令第 32 号"电力电子产品限制使用有害物质 管理办法"。为了符合中国 RoHS 2 的要求,我们根据"电子电气产品有害物质限制使用标识"(SJT 11364-2014) 确定本产品的环保使用期 (EPUP) 为 20 年。

|                                                                                                    | 有害物       | 质         |           |              | Hazardous Substances |                 |  |  |
|----------------------------------------------------------------------------------------------------|-----------|-----------|-----------|--------------|----------------------|-----------------|--|--|
| 部件名称<br>Part Name                                                                                      | 铅<br>(Pb) | 汞<br>(Hg) | 镉<br>(Cd) | 六价铬<br>(0+*) | 多溴联苯<br>(PBB)        | 多溴二苯醚<br>(PBDE) |  |  |
| 硬盘驱动器 / 固态驱动器<br>HDD / SSD                                                                             | x         | 0         | 0         | 0            | 0                    | 0               |  |  |
| 外接硬盘印刷电路板<br>Bridge PCBA                                                                               | x         | 0         | 0         | 0            | 0                    | 0               |  |  |
| 电源(如果提供)<br>Power Supply (if provided)                                                                 | x         | o         | 0         | o            | 0                    | 0               |  |  |
| 接口电缆(如果提供)<br>Interface cable (if provided)                                                            | x         | 0         | 0         | o            | 0                    | 0               |  |  |
| 其他外壳组件<br>Other enclosure components                                                                   | 0         | o         | 0         | o            | 0                    | o               |  |  |
| 本表格依据 SJ/T 11364 的规定编制。<br>This table is prepared in accordance with the provisions of SJ/T 11364-2014 |           |           |           |              |                      |                 |  |  |

O:表示该有害物质在该部件所有均质材料中的含量均在 GB/T 26572 规定的限量要求以下。 O: Indicates that the hazardous substance contained in all of the homogeneous materials for this part is below the limit requirement of

GB/T26572.

X:表示该有害物质至少在该部件的某一均质材料中的含量超出 GB/T 26572 规定的限量要求。

X: Indicates that the hazardous substance contained in at least one of the homogeneous materials used for this part is above the limit requirement of GB/T26572.

### **Taiwan RoHS**

Taiwan RoHS refers to the Taiwan Bureau of Standards, Metrology and Inspection's (BSMI's) requirements in standard CNS 15663, Guidance to reduction of the restricted chemical substances in electrical and electronic equipment. Beginning on January 1, 2018, Seagate products must comply with the "Marking of presence" requirements in Section 5 of CNS 15663. This product is Taiwan RoHS compliant. The following table meets the Section 5 "Marking of presence" requirements.

台灣RoHS是指台灣標準局計量檢驗局(BSMI)對標準CNS15663要求的減排電子電氣設備限用化學物質指 引。從2018年1月1日起,Seagate產品必須符合CNS15663第5節「含有標示」要求。本產品符合台灣 RoHS。 下表符合第5節「含有標示」要求。

| 產品名稱:外接式硬碟,型號:SUP001S                        |            |                                                  | Product   | Product Name: Lyve Drive Shuttle, Model: SUP001S |               |                 |  |
|----------------------------------------------|------------|--------------------------------------------------|-----------|--------------------------------------------------|---------------|-----------------|--|
| 產品名稱:外接式固態硬碟,型號:SUP001                       | S          | Product Name: Lyve Drive Shuttle, Model: SUP001S |           |                                                  |               |                 |  |
|                                              | 限用物質及其化學符號 |                                                  |           | Restricted Substance and its chemical symbol     |               |                 |  |
| 單元<br>Unit                                   | 鉛<br>(Pb)  | 汞<br>(Hg)                                        | 鎬<br>(Cd) | 六價路<br>(Cr <sup>+6</sup> )                       | 多溴聯苯<br>(PBB) | 多溴二苯醚<br>(PBDE) |  |
| 硬盤驅動器 / 固態驅動器<br>HDD / SSD                   | _          | 0                                                | 0         | 0                                                | 0             | 0               |  |
| 外接硬盤印刷電路板<br>Bridge PCBA                     | -          | 0                                                | 0         | ο                                                | ο             | 0               |  |
| 電源 (如果提供)<br>Power Supply (if provided)      | -          | ο                                                | o         | ο                                                | о             | ο               |  |
| 傳輸線材 (如果提供)<br>Interface cable (if provided) | _          | o                                                | 0         | ο                                                | ο             | ο               |  |
| 其他外殼細件<br>Other enclosure components         | ο          | o                                                | o         | ο                                                | o             | ο               |  |
| 佛考 1. 'O' 係指該項限用物質之百分比含量未超出百分比含量基準值。         |            |                                                  |           |                                                  |               |                 |  |

Note 1. "O" indicates that the percentage content of the restricted substance does not exceed the percentage of reference value of presence.

備考 2. \*— \* 係指該項限用物質為排除項目。 Note 2. \*— \* indicates that the restricted substance corresponds to the exemption.